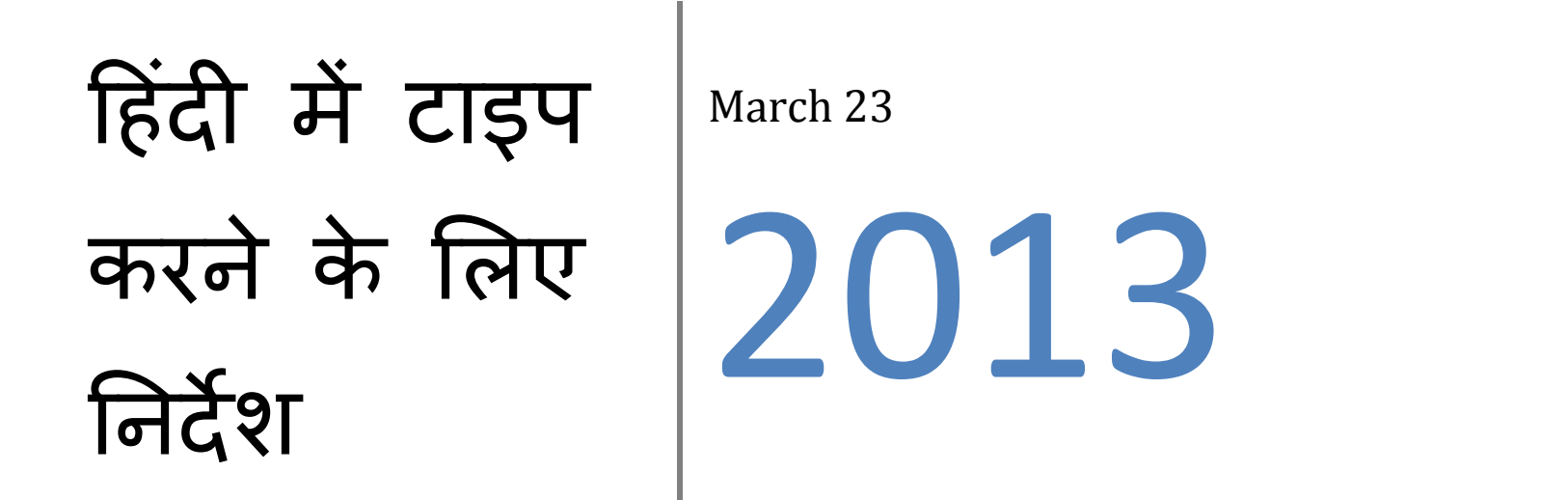

नीचे दिखाई गयी विधि से आप इस साईट में दोहरी लेखन प्रणाली उपयोग में ला सकते है ! इसे गूगल क्रोम ब्राउज़र में उपयोग में लाया जा सकता है ! गूगल इनपुट टूल की सहायता से हिंदी टाइप करें !

- (1) इस बटन को दबा के आप उपरोक्त ब्राउज़र <u>गूगल क्रोम</u> डाउनलोड कर सकते है !
- (2) इस बटन को दबा के आप <u>गूगल इनपुट टूल</u> डाउनलोड कर सकते है !
- (3) गूगल इनपुट टूल में जाने के पश्च्यात आपको नीचे दिखाया गया पेज ब्राउज़र( गूगल क्रोम ) में दिखाई देगा !

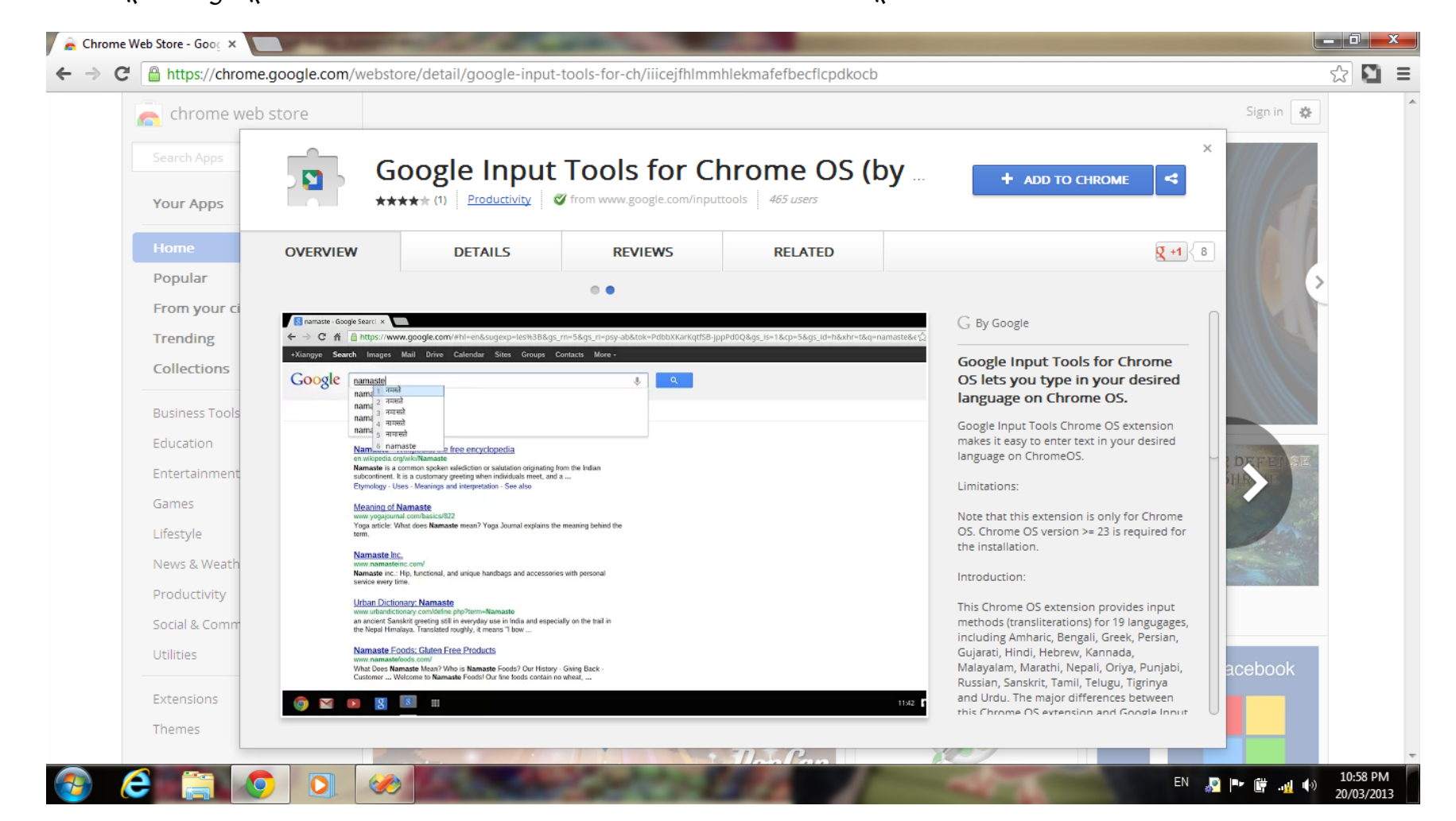

## (4) उपरोक्त पेज में ADD TO CHROME बटन दबाएँ !

| flepdkocb                  |                                                                                                    |                            |
|----------------------------|----------------------------------------------------------------------------------------------------|----------------------------|
| OS (by                     |                                                                                                    | English Keyboard<br>हिन्दी |
| TED Quid (a                | g H (a                                                                                                    | अ हिन्दी                   |
|                            | C. Bulloude                                                                                                    | English Dvorak Keyboard    |
| yr, id-hlafer-thy-nametala | Google Input Tools for Chrome<br>OS lets you type in your desired<br>language on Chrome OS.                    | 🖉 English                  |
|                            |                                                                                                    | Extension Options          |
|                            | Google Input Tools Chrome OS extension<br>makes it easy to enter text in your desired<br>largewage on ChromeOS |                            |

- (5) इसके पश्च्यात गूगल क्रोम ब्राउज़र स्वतः ही हिंदी फॉण्ट आपके ब्राउज़र में Install कर देगा !
- (6) जिससे आपको ब्राउज़र में Address Bar के आगे एक Arrow बटन दिखाई देगा ! जोकि उपरोक्त दायें चित्र में दिखाया गया है ! दिखाए गए बटन को दबाएँ और HINDI में क्लिक करें !
- (7) अब आपका ब्राउज़र हिंदी में टाइप करने के लिए तैयार है !
- (8) उदाहरण के लिए आपको हिंदी में निम्निखित कथन लिखना है !

"नमस्कार ! आपका वारासिवनी नगर पालिका परिषद् में स्वागत है !"

उपरोक्त शब्दों का उच्चारण ENGLISH में करते हुए लिखे एवं हर शब्द के बाद Space Bar दबाते जाएँ !

जैसे Namaskaar ! Apka Nagar Palika Parishad Me Swagat Hai ! इस प्रकार आप आसानी से हिंदी टाइपिंग कर सकते हैं ! धन्यवाद !